راهنمای بررسی درخواست دفاع پارسا در پیشخوان خدمت سامانه گلستان (کاربر معاون آموزشی)

پس از آنکه معاون پژوهشی درخواست دفاع پارسا (پایان نامه-رساله) را از طریق سامانه گلستان ثبت و تایید نمود، درخواست مربوطه به کارتابل معاون آموزشی ارجاع خواهد شد. معاون آموزشی دانشکده علاوه بر کنترل وضعیت تحصیلی و ملزومات قانونی در وضعیت تحصیلی دانشجو، آخرین وضعیت مجوز دفاع صادر شده از سوی معاون پژوهشی و درخواست دفاع را بازبینی خواهد نمود. در این حالت:

**الف** – چنانچه همه اطلاعات مورد تایید معاون آموزشی باشد، در منوی پیشخوان با دستور **تایید و ارسال** درخواست دفاع را تایید نهایی خواهد نمود.

ب- چنانچه درخواست ایرادات اساسی داشته و نیاز به بازنگری کلی باشد، مدیر گروه با صلاحدید خود آن را رد و با دستور عدم تایید و ارسال به معاون پژوهشی مرجوع می نماید. ارجاع دهنده این امکان را دارد که هنگام مرجوع نمودن درخواست، نکات مدنظر خود را جهت اطلاع دانشجودر فیلد توضیحات ثبت نماید.

## بازبيني آخرين وضعيت مجوز دفاع:

این مرحله صرفا مختص دانشجویان مقطع **دکتری تخصصی** یا **کارشناسی ارشد** دارای مقاله مستخرج از پایان نامه می باشد. درپیشخوان خدمت سامانه گلستان (قسمت معاون آموزشی) ، در گزینه **درخواست دفاع** (تحصیلات تکمیلی و دکتری عمومی) (ارجاع شده) را کلیک کنید. در منوی **پیشخوان خدهت** آیکون (بازشدن پردازش ارسال مقاله) را کلیک نموده و وارد پردازش مجوز دفاع شوید.

| زمان                                                                        | موضوع                                                                                                    | فرستنده     | عمليات    |   |  |  |  |
|-----------------------------------------------------------------------------|----------------------------------------------------------------------------------------------------|-------------|-----------|---|--|--|--|
| ۱۴۰۰/۰۸/۲۷ - ۲۲:۰۳                                                          | درخواست دفاع از بارسا (جدید) - تایید استاد راهنما - ۹۹۲۵۷۵۰۰۱ - محمدعلی جواری - فعالیت<br>۳۶۳۳۸ - رساله دکتری | رضا آقاياري | 🔲 × 🗷 🛷 🐼 | ١ |  |  |  |
| <b>برای ورود به پردازش بازبینی مستندات پژوهشی بارگذاری شده کلیک نمایید.</b> |                                                                                                    |             |           |   |  |  |  |

**راهنمای بررسی و تایید درخواست دفاع پارسا در پیشخوان خدمت سامانه گلستان (کاربر معاون آموزشی)** 

| ۱<br>۲- توضیحات لازم در خصوص کفایت مقالات وتویی دفاع<br>کاربر مان کننده معن | <ul> <li>مورز دفاع</li> <li>مورز</li> <li>مورز</li> <li>توضيحات مجرز</li> <li>مورز</li> <li>مور</li></ul> |
|-----------------------------------------------------------------------------|----------------------------------------------------------------------------------------------------|
| تعداد همانندجویی (                                                          | داین مدن میرز ۲۰۰۰ میرد میرد میرد میرد میرد میرد میرد میرد                                                                                                    |
|                                                                             |                                                                                                    |

در پردازش **مجوز دفاع**، اطلاعات موجود را کنترل نموده و با اجرای دستور باز گشت به منوی پیشخوان خدمت باز گردید.

درپیشخوان خدمت سامانه گلستان، با کلیک روی آیکون **ویرایش** وارد فرم اطلاعات ثبت شده توسط دانشجو شوید.

| زمان                                 | موضوع                                                                                                    | فرستنده              | عمليات      |  |  |  |
|--------------------------------------|----------------------------------------------------------------------------------------------------|----------------------|-------------|--|--|--|
| ۱۴۰۰/۰۸/۲۷ - ۲۲:۰۳                   | درخواست دفاع از بارسا (جدید) - تایید استاد راهنما - ۹۹۲۵۷۵۰۰۱ - محمدعلی جواری - فعالیت<br>۳۶۳۳۸ - رساله دکتری | معاون پژوهشی دانشکده | 🗆 ¥ 🕗 💞 🖬 🗤 |  |  |  |
| ا برای مشاهده فرم درخواست کلیک کنید. |                                                                                                    |                      |             |  |  |  |

پس از بازبینی اطلاعات فرم مشخصات پارسا، درصورت تایید کامل درخواست، با کلیک روی آیکون (**تایید و ارسال)** درخواست را تایید نهایی کنید.

**تذکر مهم:** تایید و ارسال درخواست دفاع دانشجویان **دکتری تخصصی** به منزله **تایید** مقالات مستخرج از رساله نیز بوده و نیازی به کاربر گهای مورد استفاده در روش قبلی نیست.

چنانچه اطلاعات ثبت شده یا فایل های بار گذاری شده ایرادات اساسی داشته و مورد **تایید** شما نبود، پنجره های پیش نمایش را بسته و با اجرای متوالی دستورهای **بازگشت** به منوی اصلی پیشخوان خدمت بازگشته و در سطر مربوط به درخواست دانشجو، با کلیک روی آجرای متوالی دستورهای **بازگشت** به منوی اصلی پیشخوان خدمت بازگشته و در سطر مربوط به درخواست دانشجو، با کلیک روی آیکون (عدم تایید و ارسال) درخواست دفاع را رد و به کارتابل معاون پژوهشی دانشکده مرجوع نمایید. هنگام رد و مرجوع نماید. منگام رد و مرجوع نمودن درخواست، شما می توانید نکات مدنظر خود را جهت اطلاع ایشان در فیلد توضیحات ثبت نمایید.

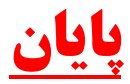

**راهنمای بررسی و تایید درخواست دفاع پارسا در پیشخوان خدمت سامانه گلستان (کاربر معاون آموزشی)**